# MANUAL PARA EL USUARIO <u>SOLAPA LIQUIDACIONES –</u> **CONSULTA DE RECIBOS DE HABERES**

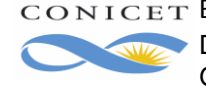

# Índice

| 1. | INTRODUCCIÓN             | 3 |
|----|--------------------------|---|
| 2. | CONSULTA DE RECIBOS      | 3 |
| 3. | VERIFICADOR DE SEGURIDAD | 4 |
| 4. | PANTALLA DE VERIFICACIÓN | 5 |

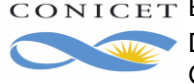

Manual para el Usuario – Solapa Liquidaciones – Consulta de Recibos de Haberes

### 1. INTRODUCCIÓN

A través de esta nueva funcionalidad, usted podrá consultar sus Recibos de Haberes que se generen en PDF para descargar o imprimir desde SIGERH, ya que no estarán más disponibles en formato impreso a partir de Enero 2018.

Además, se implementa una nueva aplicación denominada "Verificador", que permite corroborar la información del Recibo generado por medio de su código unívoco alfanumérico o QR.

#### 2. CONSULTA DE RECIBOS

Ingrese con su nombre de usuario y contraseña en la INTRANET de CONICET.

Luego, ingrese en la sección de "Accesos" ubicada a la derecha y seleccione el acceso directo: Recibo de Haberes.

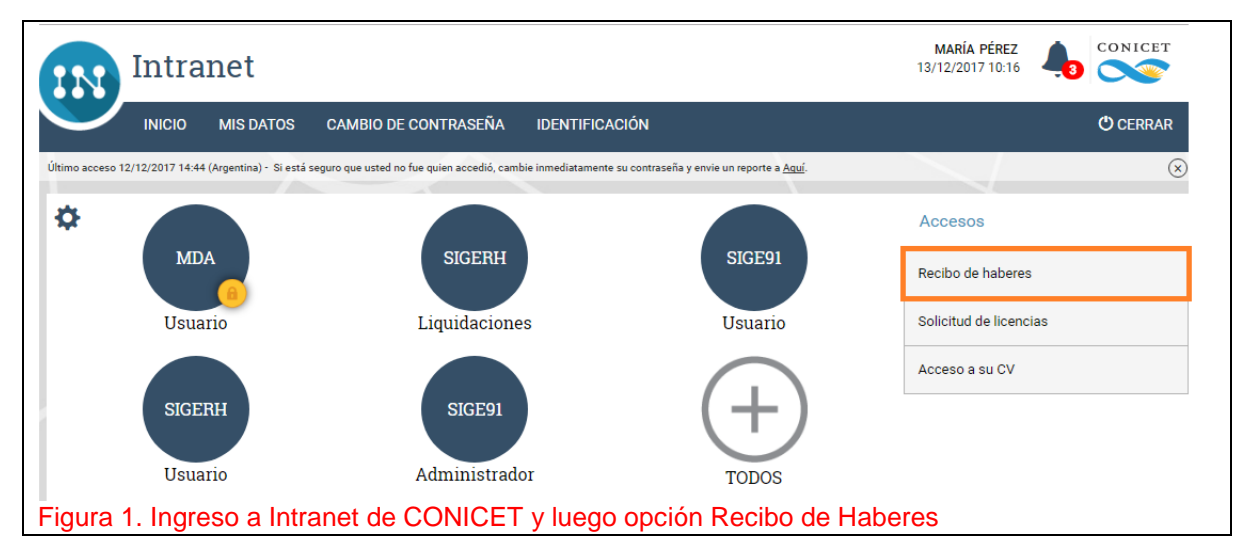

También puede ingresar seleccionando el rol "Usuario" del SISTEMA "SIGERH".

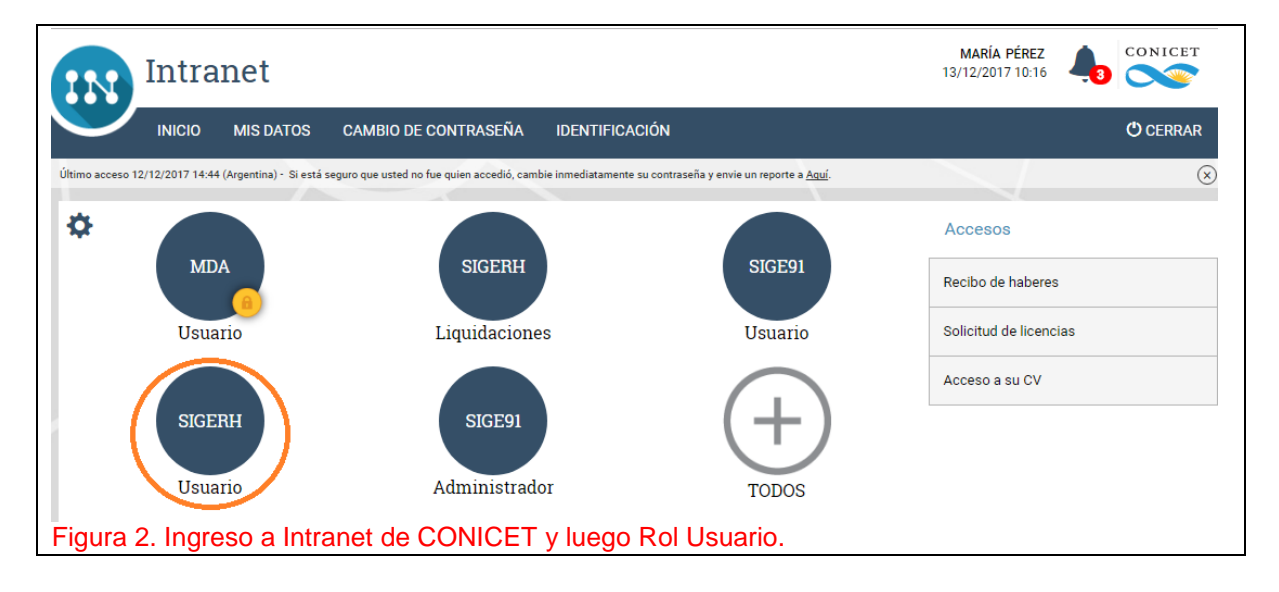

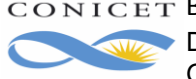

Manual para el Usuario – Solapa Liquidaciones – Consulta de Recibos de Haberes

Dentro de este rol, desde la Solapa LIQUIDACIONES, podrá visualizar los nuevos Recibos

digitales generados. Estarán disponibles haciendo click en el ícono de PDF . Desde aquí podrá descargarlos y/o imprimirlos si lo desea.

En caso de que tenga detalles de recibos anteriores a esta nueva funcionalidad, los mismos seguirán disponibles como hasta ahora, haciendo click en Ver.

| CONICET<br>Consejo Nacional de Investigaciones<br>Científicas y Técnicas                                    |                                                  | PÉREZ, MARÍA<br>Usuario<br>13/12/2017 | SIGERH                                                                             |
|----------------------------------------------------------------------------------------------------|--------------------------------------------------|---------------------------------------|------------------------------------------------------------------------------------|
| PRINCIPAL LIQUIDACIONES DATOS<br>PERSONALES TRANSACCIONES SOLICITUDES CERTIFICACIÓ                          | N TRÁMITES                                       |                                       | CERRAR SESIÓN                                                                      |
|                                                                                                    |                                                  |                                       |                                                                                    |
| LIQUIDACIÓN                                                                                                 |                                                  |                                       |                                                                                    |
| RECIBOS DE HABERES                                                                                          |                                                  |                                       |                                                                                    |
| Apellido y Nombre: PEREZ, MARIA<br>Escalafón: CARRERA DE APOYO<br>Fecha de Ingreso al Organismo: 01/12/2017 | Documento: DNI 2727727<br>Categoría: PROFESIONAL | 7 Legajo LH: 27<br>. PRINCIPAL        | 77277<br>Los nuevos Recibos<br>generados, aparecerán<br>disponibles para descargar |
| PERIODO 💠 LIQUIDACIÓN                                                                                       | NETO                                             | DETALLE                               | en PDF.                                                                            |
| 2018-01 33746 LIQ. CPA 01/2018                                                                              | 932                                              | 3.08                                  | seguirán estando                                                                   |
| 2017-12 33646 LIQ. CPA 12/2017                                                                              | 921                                              | 2.06 <u>ver</u>                       | disponibles para su<br>visualización por pantalla                                  |
| DECLARACIÓN JURADA ANUAL DEL IMPUESTO A LAS GANANCIAS (FOR                                                  | RMULARIO 649 AFIP)                               |                                       |                                                                                    |
| Período: Seleccionar V                                                                                      |                                                  |                                       | PDF                                                                                |
|                                                                                                    |                                                  | VOL                                   | VER                                                                                |
| ura 3. Solapa Liquidaciones – Consulta de Recib                                                             | OS                                               |                                       |                                                                                    |

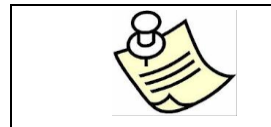

ATENCIÓN!!! En caso de que no tenga instalado ningún visor de PDFs, puede descargar la aplicación más conocida desde https://get.adobe.com/es/reader/. Lea detenidamente y siga los pasos que allí se indican para su instalación.

#### 3. VERIFICADOR DE SEGURIDAD

Como se mencionó anteriormente, este verificador permite corroborar la información del Recibo generado por medio de un código unívoco alfanumérico o QR.

Este código de seguridad está ubicado al final del recibo, a través del cual se realiza la verificación, que puede realizarse de dos modos:

- 1) Ingresando el código a través del link <u>www.conicet.gov.ar/verificador</u>
- 2) Escaneando el código QR con una aplicación para tal fin.

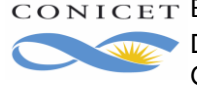

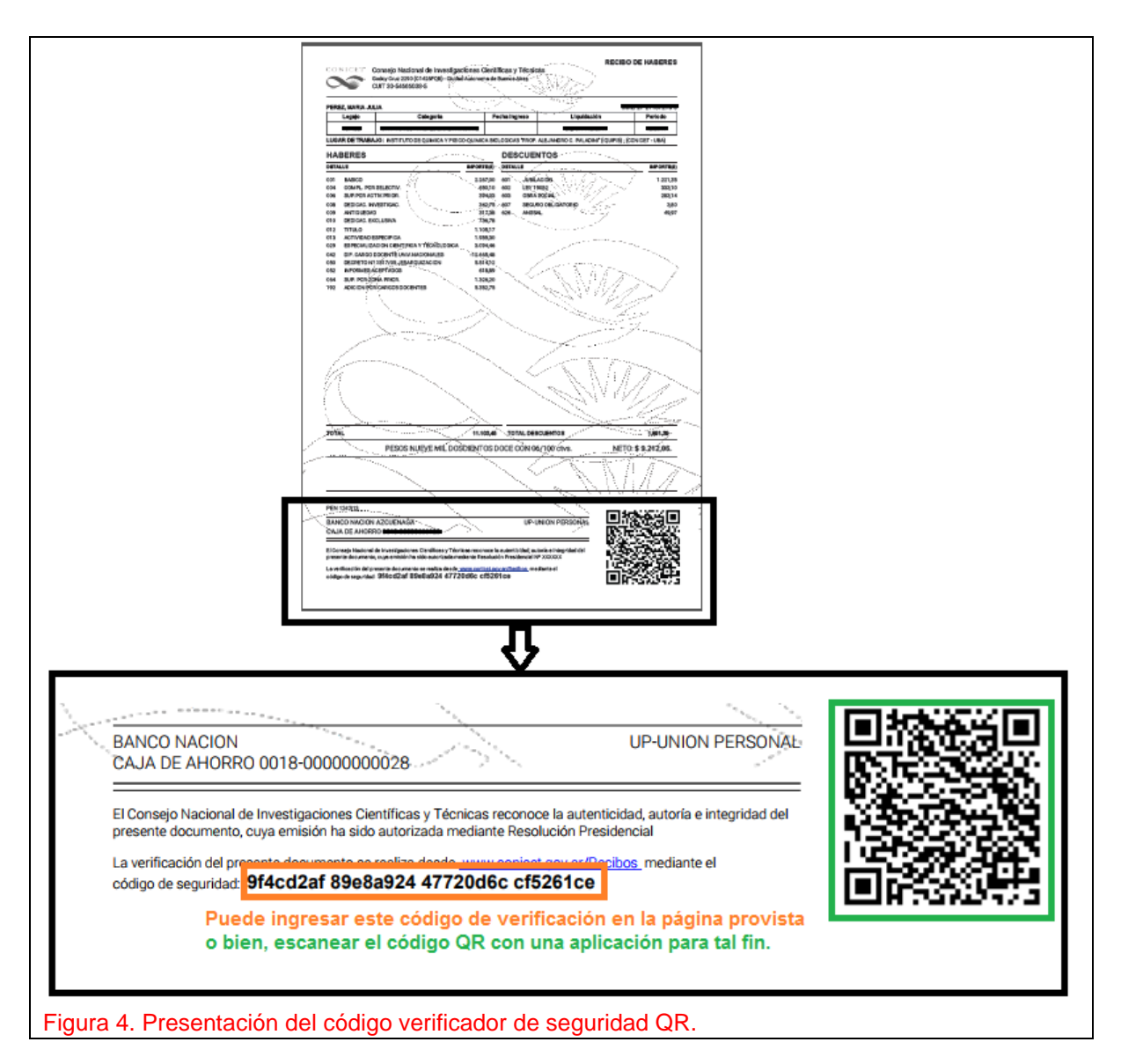

## 4. PANTALLA DE VERIFICACIÓN

Esta pantalla tiene un campo "Verificador" en el cual se debe ingresar el código alfanumérico de 32 dígitos. Si se escanea el código QR, por ejemplo, con su celular, se accede a la misma página, pero con el código ya precargado. En ambos casos, debe tildar el CAPTCHA de verificación de seguridad y luego hacer click en el botón VERIFICAR.

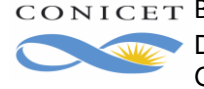

#### Manual para el Usuario – Solapa Liquidaciones – Consulta de Recibos de Haberes

| Verificador                         |           |                                     | 13/12/2017 - 14:39 hs                                 |
|-------------------------------------|-----------|-------------------------------------|-------------------------------------------------------|
|                                     |           |                                     | -                                                     |
| Verificador de Recibo               |           |                                     |                                                       |
| Veri                                | rificador | 9f4cd2af 89e8a924 47720d6c cf5261ce | 1. Ingrese el código verificador de<br>dígitos        |
|                                     |           | No soy un robot                     | 2. Realice la verificación de<br>seguridad de CAPTCHA |
|                                     | ,         |                                     | VERIFICAR                                             |
| ura 5. Pantalla de Verificador de F | Recibo    |                                     |                                                       |

Se visualizará la información de Período e Importe Neto, relacionado al CUIL de la persona.

| Verificador                     | 13/12/2017 - 14:41 hs |
|---------------------------------|-----------------------|
|                                 |                       |
| Verificador de Recibo           |                       |
| CIII                            | 27277277272           |
| Periodo                         | 12/2017               |
| Importe Neto                    | \$ 9212.06            |
|                                 | VOLVER                |
| Figura 6. Verificador de Recibo |                       |

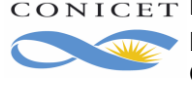